# RV320およびRV325 VPNルータシリーズのLink Layer Discovery Protocol(LLDP)プロパティの表 示

## 目的

Link Layer Discovery Protocol(LLDP)は、IEEE 802 LAN(特に有線イーサネットネットワーク)上のネイバーを識別するために使用される、リンク層のベンダーに依存しないプロトコルです。ネットワークデバイスは、各インターフェイスからIDと機能を一定の間隔でアドバタイズします。

この記事では、RV32x VPNルータシリーズのLLDPプロパティについて説明します。

### 該当するデバイス

- ・ RV320デュアルWAN VPNルータ
- ・ RV325ギガビットデュアルWAN VPNルータ

#### [Software Version]

• v1.1.0.09

#### LLDPプロパティの表示

ステップ1:Web設定ユーティリティにログインし、[**System Management] > [LLDP Properties]を選択します**。[LLDP Properties]ペ*ージが開*きます。

| LLDP Properties    |                   |           |                 |         |             |              |          |
|--------------------|-------------------|-----------|-----------------|---------|-------------|--------------|----------|
| LLDP Properties    |                   |           |                 |         |             |              |          |
| LLDP Status: 🗹 Ena | able              |           |                 |         |             |              |          |
| VAI                | N1                |           |                 |         |             |              |          |
| IAW 💟              | N2                |           |                 |         |             |              |          |
|                    |                   |           |                 |         |             |              |          |
| LLDP Neighbor Tabl | e                 |           |                 |         | Items       | 0-0 of 0 5 💌 | per page |
| Local Port         | ChassisID Subtype | ChassisID | Port ID Subtype | Port ID | System Name | Time to Live |          |
| 0 results found!   |                   |           |                 |         |             |              |          |
| Details Refres     | h                 |           |                 |         |             | Page 1 🔹 of  | 1        |
| Save Can           | cel               |           |                 |         |             |              |          |

ステップ2:[LLDP Status]フィールドで、[**Enable**]チェックボ**ックス**をオンにしてLLDPプロ パティを有効にします。デフォルトでは、LLDPプロパティは有効になっています。

ステップ3:[LLDP Status]フィールドで、ネイバーを検出するために使用する適切なWANイ ンターフェイスを確認します。デフォルトでは、すべてのWANポートが有効になっていま す。

ステップ4:(オプション)LLDPネイバーテーブルを更新するには、[**Refresh**]をクリ**ックし ます**。 LLDPネイバーテーブルには、次のフィールドが表示されます。

・ローカルポート:ネイバーがデバイスに接続するために使用するイーサネットアダプタ 番号を表します。

・シャーシIDサブタイプ:ネイバーのシャーシIDのタイプ(MACアドレスなど)を表しま す。

・ ChassisID – シャーシの識別子を表します。シャーシIDサブタイプがMACアドレスの場 合、デバイスのMACアドレスが表示されます。

- ・ポートIDサブタイプ:ネイバーのポートのタイプを表します。
- ・ポートID 使用されているポートを表します。
- ・ System Name:ネイバーデバイスの名前を表します。
- ・ Time to Live LLDPアドバタイズメントが更新されるまでの時間(秒)を表します。

| LLDP Neighbor Table Items 1-1 of 1 5 💌 per page |               |                   |                   |                 |                   |                              |              |  |
|-------------------------------------------------|---------------|-------------------|-------------------|-----------------|-------------------|------------------------------|--------------|--|
|                                                 | Local Port    | ChassisID Subtype | ChassisID         | Port ID Subtype | Port ID           | System Name                  | Time to Live |  |
| ۲                                               | eth1          |                   | 7c:ad:74:18:0c:1c |                 | 7c:ad:74:18:0c:1c | router180c1crouter180c1c.com | 97           |  |
| De                                              | tails Refresh | ]                 |                   |                 |                   | 📕 🖪 Page                     | 1 🔹 of 1 🕨 💌 |  |

ステップ5:(オプション)LLDPネイバーテーブルのネイバーの横にあるオプションボタン をクリックし、[Details]をクリックしてネイバーの詳細情報を表示します。新しいウィンド ウが表示されます。

| LLD | LLDP Neighbor Table |                   |                   |                 |                   |                              |                  |  |
|-----|---------------------|-------------------|-------------------|-----------------|-------------------|------------------------------|------------------|--|
| No. | Local Port          | ChassisID Subtype | ChassisID         | Port ID Subtype | Port ID           | System Name                  | Time to Live     |  |
| 1   | eth1                | 4                 | 7c:ad:74:18:0c:1c | 3               | 7c:ad:74:18:0c:1c | router180c1crouter180c1c.com | <mark>9</mark> 5 |  |
| C   | lose                |                   |                   |                 |                   |                              |                  |  |

ステップ6:[閉じる]をク**リック**して、[LLDP Properties]ページに戻ります。

ステップ7:[Save]をクリックして設定を保存します。